## Technical Reference - Q&A

## 1. P: Czy ION330 wspiera Dolby Digital 5.1 albo DTS 5.1?

- O: ION330 wspiera Dolby Digital 5.1, DTS 5.1 oraz LPCM 7.1 tylko w systemie Windows Vista lub nowszym.
   Wykonaj poniższe kroki aby skonfigurować swój system.
  - Zainstaluj aktualizację HOTFIX: KB959458 lub Vista Service Package dla SP2. Link do aktualizacji Hotfix: <u>http://support.microsoft.com/kb/959458</u>
  - 2. Zainstaluj sterowniki w takiej kolejności jak na poniższej liście:
    - a. VIA HD Audio Driver 7100d

SRock

- b. Nvidia HD Audio driver 1.0.0.51
- c. Nvidia nForce All in 1 v20.14
- 3. Zainstaluj odpowiedni odtwarzacz Audio my do testów użyliśmy PowerDVD 9.0.
- 4. Otwórz panel sterowania -> Dźwięk -> Konfiguruj i wybierz Stereo, 5.1.

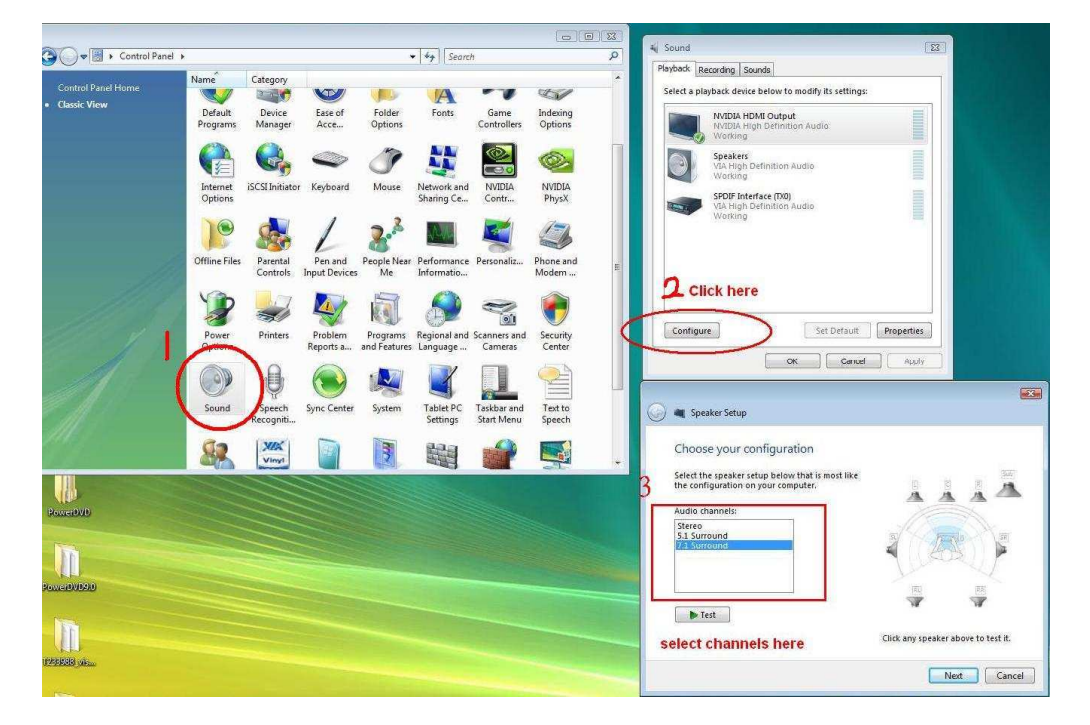

 Otwórz panel sterowania -> Dźwięk -> Właściwości i ustaw częstotliwość próbkowania, która dla Dolby-Digital DTS wynosi maksymalnie 48 KHz.

| NVIDIA HDMI Output           NVIDIA High Definition Audio           Working           Speakers           VIA High Definition Audio           Working           SPDIE Interface (IXO)           VIA High Definition Audio | dec              | ode?<br>DTS Audio<br>Dolby Digital<br>Microsoft WMA Pro<br>Check fori<br>ple Rates   | Audio<br>nats here                                                    | Test |
|----------------------------------------------------------------------------------------------------|------------------|--------------------------------------------------------------------------------------|-----------------------------------------------------------------------|------|
| Working                                                                                                    | Whi<br>Digi<br>C | ich of the following<br>ital Receiver?<br>32.0 KHz 94<br>44.1 KHz 15<br>48.0 KHz Sel | sample rates are suppor<br>5.0 KHz<br>92.0 KHz<br><b>ect sampling</b> | Test |

6. Kliknij prawym przyciskiem myszy na oknie PowerDVD - > Settings -> Audio

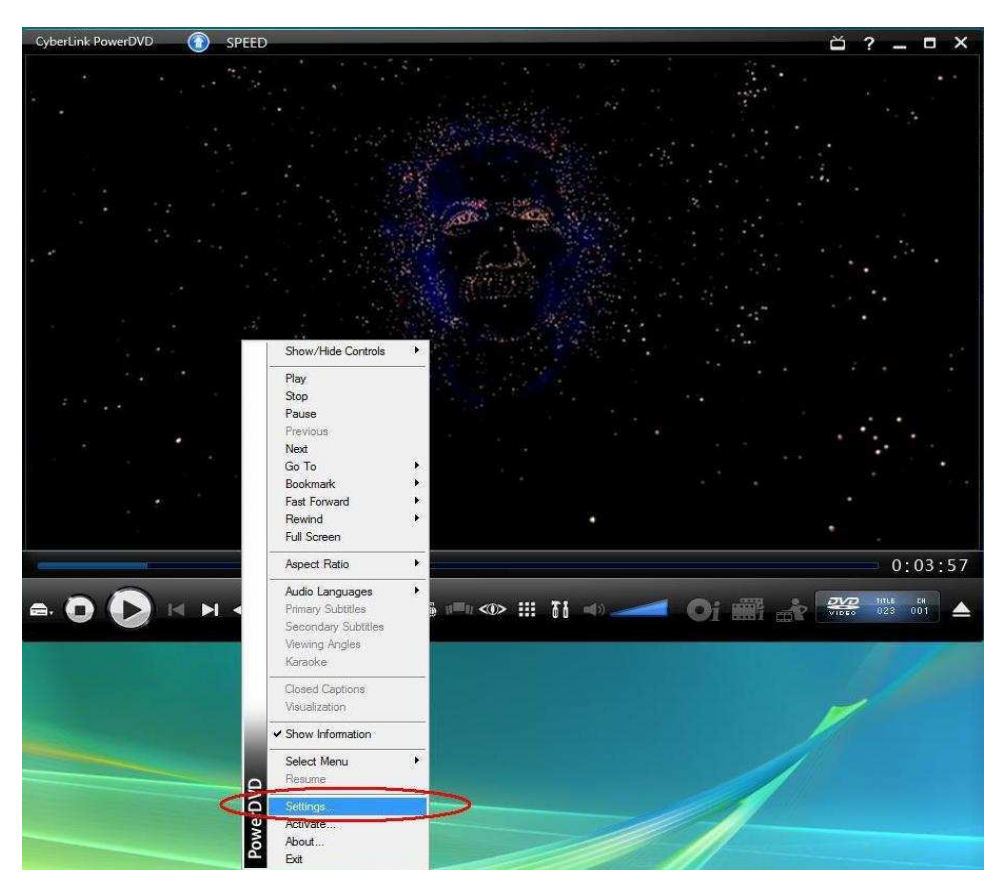

- a. Speaker Environment -> Use HDMI (Current Vista Setting)
- b. Output Mode -> Non-Decoded DD/DTS to external device.

|                  |                   | Aspect Ratio                                                                                                    | DVD               | 1                  | nformation |  |
|------------------|-------------------|----------------------------------------------------------------------------------------------------|-------------------|--------------------|------------|--|
| stantinh Control | livector          | User Interface                                                                                                    | Player            | Video              | Audio      |  |
| owerr            | pirector 7        | Speaker environment                                                                                                    |                   |                    |            |  |
| ike mis somme    | ers memores in HU | Use HDMI (current V                                                                                                    | ïsta setting)     |                    | <b>•</b> ] |  |
| St Video Editor  |                   | Note: the speaker environment of your operating system is Use<br>HDMI. We recommend that you select the same speaker<br>environment as your operating system. |                   |                    |            |  |
| <b>IN</b> 0/     | Sector 9          | Output mode                                                                                                    |                   |                    |            |  |
| U/O OF           | Buy Now           | Non-decoded Dolby                                                                                                    | Digital/DTS audio | to external device | e 🔹        |  |
|                  |                   | PCM decoded by Po                                                                                                    | werDVD            |                    |            |  |
|                  |                   |                                                                                                    |                   |                    |            |  |
|                  |                   |                                                                                                    | [ <u>H</u>        | elp   Adv          | vanced     |  |
|                  |                   |                                                                                                    | <u> </u> H        | elp   Adv          | vanced     |  |
|                  |                   |                                                                                                    | <u> </u> H        | elp   Adv          | vanced     |  |

7. Kliknij prawym przyciskiem myszy na oknie PowerDVD -> Settings -> Video i zaznacz Enable Hardware Acceleration

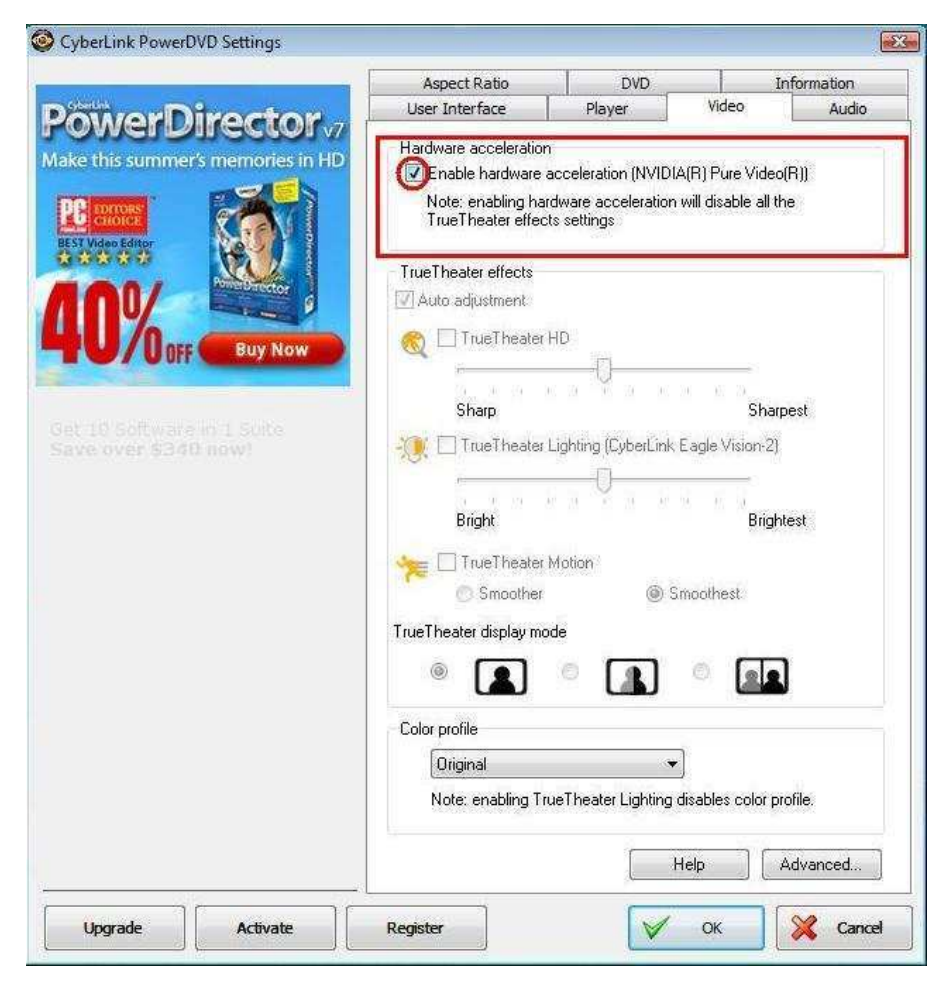

8. Jak widzisz na poniższym rysunku, wyjście audio jest ustawione na Dolby Digital 5.1.

|                                                                                                    | User Interface                                                                                                    | Player                                                                                                    | Video                                 |        | Audio |
|----------------------------------------------------------------------------------------------------|----------------------------------------------------------------------------------------------------|----------------------------------------------------------------------------------------------------|---------------------------------------|--------|-------|
| owerDirector -                                                                                                 | Aspect Ratio                                                                                                    | DVD                                                                                                    |                                       | Inform | ation |
| te this summer's memories in HD<br>COCO<br>DOCO<br>Buy Now<br>at 10 Software in 1 Suite<br>ave over \$340 now! | Player information:<br>Player region code:<br>Current drive: E:<br>Title region code: 1<br>Display information:<br>Video mode: Progre<br>Display mode: Diroc<br>FourCC code: NV1<br>Surface type: Hards<br>Video attributes:<br>Video compression<br>TV system: 525/60<br>Aspect ratio: 16:9<br>Display mode: Only<br>Source picture reso<br>Frame rate: 30.00<br>Source picture lette<br>Audio adtributes:<br>Audio coding mode<br>Sampling rate: 484K<br>Audio application m<br>Number of audio str<br>Bitrate: 448 Kbps<br>Number of audio str | 1<br>ssive<br>tShow<br>ware Video Accelers<br>mode: MPEG-2 (Dx)<br>(NTSC)<br>Letterbox<br>ution: 720x480 (52!<br>rboxed: Not letterbo<br>Dolby Digital<br>le<br>ode: Not Specified<br>annels:5.1<br>eams: 3<br>Not available | ator (DxVA)<br>VA on)<br>5/60)<br>xed |        |       |
|                                                                                                    | 21                                                                                                    | m                                                                                                    |                                       |        | - *   |
|                                                                                                    | Principal                                                                                                    |                                                                                                    |                                       | Refres | h )   |
|                                                                                                    |                                                                                                    |                                                                                                    |                                       |        |       |
|                                                                                                    | -                                                                                                    |                                                                                                    |                                       |        |       |

\*Jeżeli chcesz mieć dźwięk DTS 5.1, wybierz go w audio menu na płycie DVD.

\*Do wykonania tego testu użyta została płyta DVD wspierająca zarówno DD5.1 jak i DTS 5.1,

## 2. P: Dlaczego nie słyszę odtwarzanego dźwięku w systemie Windows XP po podłączeniu kabla HDMI do ION330?

- O: Poniższe sugestie mogą pomóc rozwiązać ten problem,
  - 1. Przeinstaluj system Windows XP i zainstaluj sterowniki w poniższej kolejności:
    - a. HD Audio Driver and Application(VIA HD Audio driver)
    - b. Onboard HDMI HD driver (Nvidia HDMI driver)
    - c. All in 1 driver.
  - 2. Zainstaluj sterowniki z płyty support CD -> Others -> Display -> XP32\_185.66 -> Setup.exe

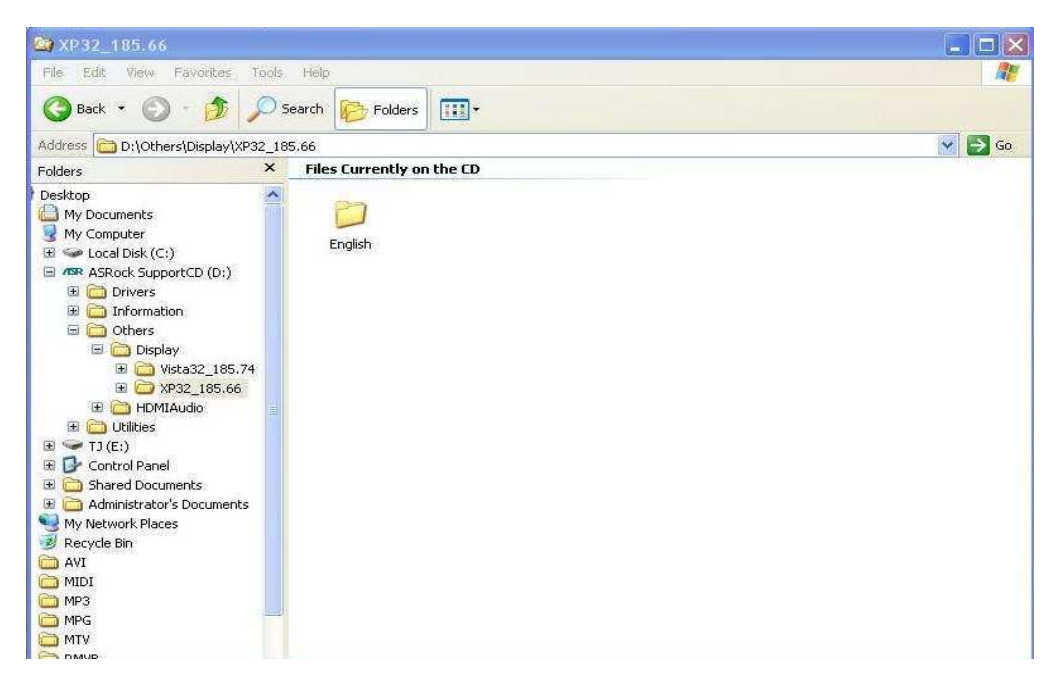

3. Sprawdź wersję sterowników karty graficznej - powinna być zaktualizowana do 6.14.11.8576.

| 島 Computer Man                                                                                                    | NVIDIA ION Properties                                                                                                    |                                                                                                    |  |  |
|----------------------------------------------------------------------------------------------------|----------------------------------------------------------------------------------------------------|----------------------------------------------------------------------------------------------------|--|--|
| 📕 File Action Vi                                                                                                    | General Driver Details Resources                                                                                                    | Driver File Details                                                                                                    |  |  |
| Image: System Tools       Image: System Tools       Image: System | NVIDIA ION<br>Driver Provider: NVIDIA<br>Driver Date: 4/20/2009<br>Driver Version: Not available<br>Digital Signer: Not digitally signed                                        | NVIDIA IDN           Driver files:           E:\WINDOWS\system32\DRIVERS\nv4_mini.sys           C:\WINDOWS\system32\nv4_disp.dll           C:\WINDOWS\system32\nvai.dll           C:\WINDOWS\system32\nvcod.dll           C:\WINDOWS\system32\nvcod.dll           C:\WINDOWS\system32\nvcod.dll |  |  |
| <ul> <li>              €</li></ul>                                                                                                    | Driver Details                                                                                                    | C:WINDOWS'system32/nycuda.dll                                                                                                    |  |  |
|                                                                                                    | Roll Back Driver       If the device fails after updating the driver, roll back to the previously installed driver.         Uninstall       To uninstall the driver (Advanced). | Copyright (C) NVIDIA Corporation. All rights reserved.<br>Digital Signer: Not digitally signed                                                                                                    |  |  |
|                                                                                                    | DK Cancel                                                                                                    | OK                                                                                                    |  |  |

- 4. Gdy tylko podłączysz głośniki do tylnego wyjścia ION330, dźwięk zostanie automatycznie przełączony na "HD Audio Rear Output", dlatego w czasie testów podłącz tylko kabel HDMI do TV i upewnij się, że do odtwarzania dźwięku wybrane jest "Nvidia HD Audio"
- 3. P: Podłączyłem dwie karty graficzne Nvidia do mojej płyty głównej, ale nie mogę znaleźć opcji włączenia SLI w Nvidia Control panel.
  - O: Wykonanie poniższych kroków może pomóc rozwiązać ten problem.
    - 1. Jeżeli twoja płyta główna posiada kartę SLI/XFire switch card, przełóż ją w pozycję 8x/8x. Jeżeli twoja płyta nie

ma takiej karty, pomiń ten krok.

- 2. Wyjmij kartę graficzną ze slotu PCI-E 1.
- 3. Zrestartuj system Windows.
- 4. Zainstaluj ponownie sterowniki karty graficznej.
- 5. Włóż z powrotem kartę do slotu PCI-E 1 i zamontuj mostek SLI.
- 6. Aktywuj funkcję SLI w Nvidia control panel.

| Seck - S Au                                                                                                    | valiceu securijs +                                                                                                    |                                                                                                    |
|----------------------------------------------------------------------------------------------------|----------------------------------------------------------------------------------------------------|----------------------------------------------------------------------------------------------------|
| slect a Task                                                                                                    | Set SLI and PhysX con                                                                                                    | figuration                                                                                                    |
| 3D Settings     Adjust image settings with preview     Manage ac security     Set SLL and Physic continuestion     Physics     Run display optimization wizard.                                                                                                    | Set SLI and PhysX configuration                                                                                                    | Restore Defaults<br>GPUs for significant improvements in rendering performance and image<br>at can utilize GPU acceleration to provide amazing reaktime physics effect                               |
| Change resolution     Adjust desitop celor settings     Adjust desitop celor settings     Adjust desitop celor settings     Rotate display     Set up multiple display     Set up multiple display     Activatings     Adjust video image settings     Adjust video image settings | 2.<br>Disabled 2.<br>C Select an SLI configuration: O to not use SLI C Enable SLI (recommended)                                                                                                    | 2. Select an SLI configuration:<br>O Do not use SLI<br>O Enable SLI (recommended)                                                                                                    |
|                                                                                                    | 3. Select the SLT focus display:<br>(w22055-0                                                                                                    |                                                                                                    |
|                                                                                                    | Description:<br>Your MVDIA GPUs will work together to increase the ren-<br>and physics processing will occur on the same GPU if my-<br>card to save as the Physic processor. Some dipley setti-<br>fat panel scaling.<br>Trylicid usage scenarios:<br>• Diang an application that renders hardware-accelerate<br>• Uning an application that renders hardware-accelerate | dering performance of your 30 applications. Graphics<br>six is enabled and there is not an additional graphics<br>may be altered such as rotation, resolution, and<br>and Direct3D or OpenGL content |

 Możesz także pobrać najnowsze sterowniki karty graficznej ze strony internetowej NVIDIA. <u>http://www.NVIDIA.com/Download/index.aspx?lang=en-us</u>